# First Year Advising The University of New Orleans

### WebStar Registration

### Locate browser to <u>www.uno.edu</u> and select "current students"

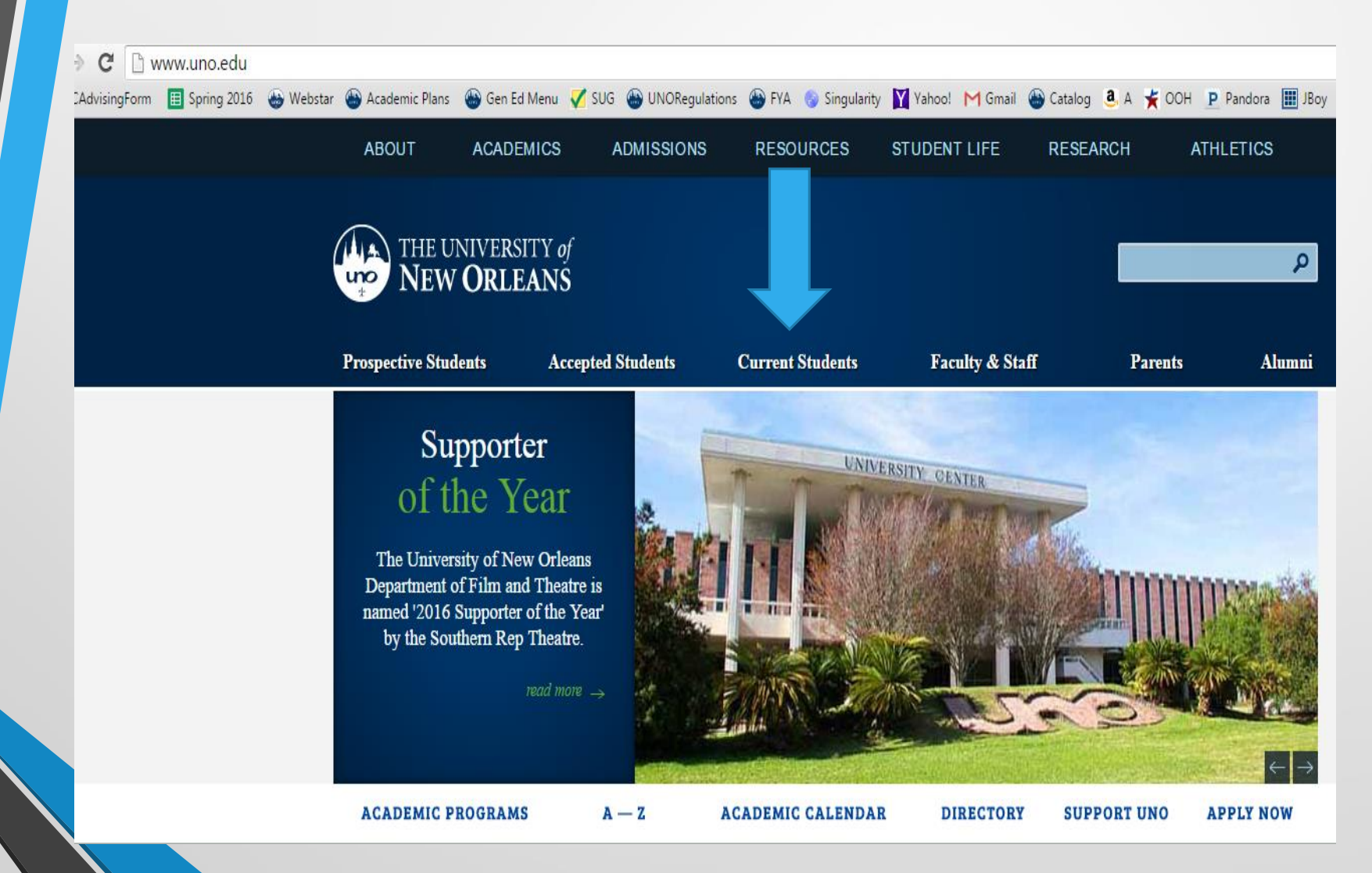

# Select WebStar icon

Current Students EMAL WEBSTAR Current Students Current Students Current Student

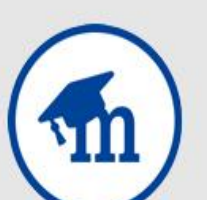

MOODLE

#### Academic Resources

Here are the essential resources for student success, conveniently gathered in one place.

» Academic Programs

» Honors Programs

» Student Handbook &

# Sign In

# With same User Name and Password for E-mail (and Moodle)

| uno                                                                                                    | THE UNIVERSITY of<br>New ORLEANS                                                                                                    |
|----------------------------------------------------------------------------------------------------|----------------------------------------------------------------------------------------------------|
|                                                                                                    | WebSTAR                                                                                                    |
| Forgo                                                                                                    | t your password?   WebSTAR Training   Login Quick Start                                                                                                    |
|                                                                                                    | Sign In                                                                                                    |
|                                                                                                    | User ID                                                                                                    |
|                                                                                                    |                                                                                                    |
|                                                                                                    | Password                                                                                                    |
|                                                                                                    | Sign In                                                                                                    |
|                                                                                                    | Enable Accessibility Mode                                                                                                    |
|                                                                                                    |                                                                                                    |
| Terms of Use: I understand that student, empli<br>and in any form, is confidential and is available<br>or contractor Federal law, including the Family<br>(HIPAA) and State and University policies, incli<br>University. I will protect the privacy and confidentiality<br>I maintain the confidentiality of my account<br>activities that occur under my account. | yee, and financial information relating to the University of New Orleans and its student, faculty, and employees, from any source<br>to me solely for my personal use as a student or for the performance of my official duties as a University of New Orleans employee<br>Education Rights and Privacy Act of 1075 as amended (FERRA), the Health Insurance Portability and Accountability Act of 1096<br>ding AP 51.1 (Educational Privacy Rights of Students) guarantee the security and confidentiality of information maintained by the<br>initiality of student, faculty, employee, and financial information to which I have access and will use it solely for its infended purpose,<br>and password, and will be responsible for restricting access to my computer or device, and agree to accept responsibility for all |

Don't know it? Call (504 280 4357) or visit the Help Desk
•Use link found on current students page under "Computing"

### Student Center (Landing Page)

| Academics              |      |                             |                                        | SEARCH FOR CLASSES                                              |
|------------------------|------|-----------------------------|----------------------------------------|-----------------------------------------------------------------|
| Search                 | B.   | eadlines 😡                  |                                        | SEARCH FOR GLASSES                                              |
| Enroll<br>My Academics | 2016 | i Fall Schedule             |                                        | ▼ Holds                                                         |
|                        |      | Class                       | Schedule                               |                                                                 |
| other links 🔻 🛞        | 8    | ANTH 2052-476<br>LEC (1069) | 12:00AM - 12:00AM<br>Internet          | No Holds.                                                       |
|                        | 8    | ENGL 1157-002<br>LEC (1674) | MoWeFr 8:00AM -<br>8:50AM<br>Room: TBA | To Do List <u>College/University Transcripts</u>                |
|                        | 3    | FREN 1001-001<br>LEC (1936) | TuTh 11:00AM -<br>12:15PM<br>Room: TBA | College/University Transcripts<br>GRE/GMAT Scores               |
|                        | 8    | MATH 1115-004<br>LEC (2195) | TuTh 8:00AM -<br>9:15AM<br>Room: TBA   | ACT/SAT Scores High School/GED Transcript                       |
|                        | 3    | PSYC 1000-001<br>LEC (2645) | MoWeFr 9:00AM -<br>9:50AM<br>Room: TBA | Statement of Financial Support<br>Test/English Foreign Language |
|                        | 3    | UNIV 1001-013<br>SEM (2801) | We 11:00AM -<br>12:40PM<br>Room: TBA   | more Þ                                                          |
|                        |      |                             | weekly schedule 🕨                      | Enrollment Dates                                                |
|                        |      |                             | enrollment shopping cart 🕨             | Open Enrollment Dates                                           |

## Step Three: Enrollment Lingo

- Search: Use only for informational purposes
- Add: ALWAYS start in the Enroll/Add tab
- Drop: Use if needed to remove one's self from a previously enrolled class
- Swap: Use to make adjustments to more than one class at a time

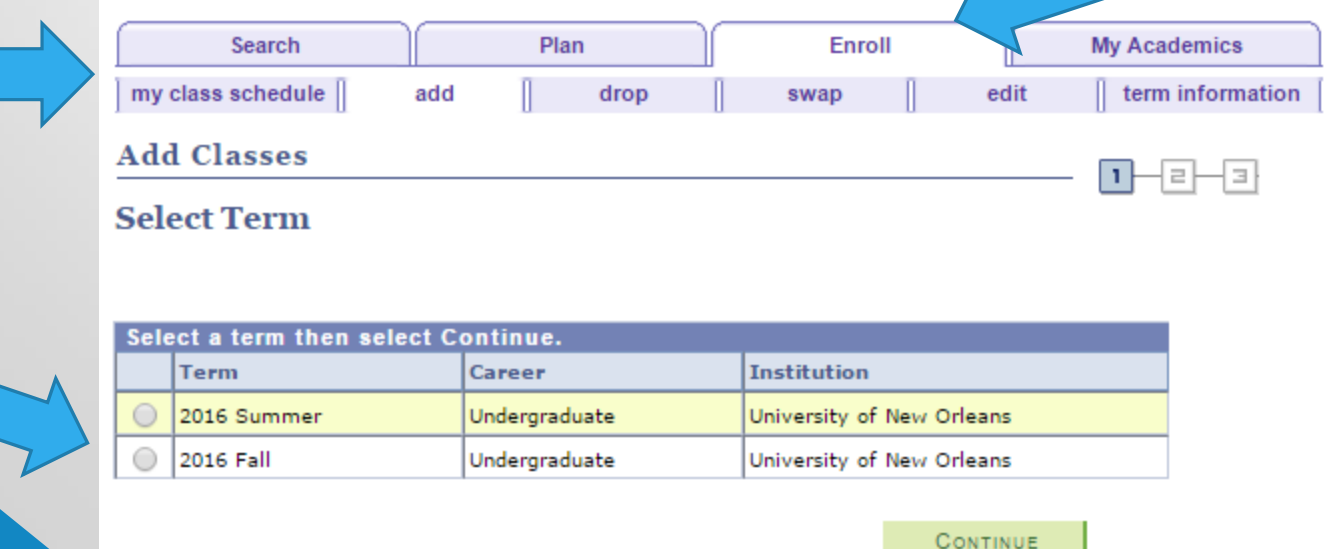

# Search & Enroll

| Add to Cart:    | 2016 Fall Shopping Cart                 |
|-----------------|-----------------------------------------|
| Enter Class Nbr |                                         |
| enter           | Your enrollment shopping cart is empty. |
| Find Classes    |                                         |
| Class Search    |                                         |

# **Search for Classes**

#### Search for Classes

University of New Orleans | [1160] 2016 Fall

Select at least 2 search criteria. Select Search to view your search results.

#### ♥ Class Search

N

|             | Subject<br>Course Number | is exactly             | <b>T</b> |        |  |
|-------------|--------------------------|------------------------|----------|--------|--|
|             | Course Career            | Show Open Classes Only |          |        |  |
|             | Additional Search Crit   | eria                   |          |        |  |
| <u>Reti</u> | urn to Add Classes       |                        | CLEAR    | Search |  |

| Search for Classes        |                                                      |
|---------------------------|------------------------------------------------------|
| University of New Orleans | [1160] 2016 Fall                                     |
| Select at least 2 search  | criteria. Select Search to view your search results. |
| ▽ Class Search            |                                                      |
| Subject                   | ▼                                                    |
| Course Number             | is exactly 🔻                                         |

Undergraduate

Course Career

| 🕑 Show Open Classes Only     |
|------------------------------|
| Open Entry/Exit Classes Only |

#### ✓ Additional Search Criteria

| Meeting Start Time | greater than or equal to | ¥ |  |
|--------------------|--------------------------|---|--|
| Meeting End Time   | less than or equal to    | ¥ |  |
| Days of Week       | include only these days  | ¥ |  |

#### Mon Tues Wed Thurs Fri Sat Sun

•

| Instructor Last<br>Name<br>Class Nbr | begins with              |   |       |        |
|--------------------------------------|--------------------------|---|-------|--------|
| Course Keyword                       |                          | ? |       |        |
| Minimum Units                        | greater than or equal to | T |       |        |
| Maximum Units                        | less than or equal to    | T |       |        |
| Course Component                     |                          | T |       |        |
| Session                              |                          | T |       |        |
| Mode of Instruction                  |                          | T |       |        |
| Campus                               |                          | T |       |        |
| Location                             |                          | ¥ |       |        |
|                                      |                          |   |       |        |
| Return to Add Classes                |                          |   | CLEAR | Search |

## **Search for Classes**

#### Search for Classes

University of New Orleans | [1160] 2016 Fall

Select at least 2 search criteria. Select Search to view your search results.

#### ✓ Class Search

| Subject               | English                                          | T   |       |        |  |
|-----------------------|--------------------------------------------------|-----|-------|--------|--|
| Course Number         | is exactly                                       | T   | 1157  |        |  |
| Course Career         | Undergraduate                                    | T   |       |        |  |
|                       | Show Open Classes Only Open Entry/Exit Classes O | nly |       |        |  |
| Additional Search Cr  | iteria                                           |     |       |        |  |
| Return to Add Classes |                                                  |     | Clear | SEARCH |  |
|                       |                                                  |     |       | 1      |  |

# **Complete Search**

Search for Classes

? Your search will return over 50 classes, would you like to continue?

OK Cancel

### Search Results

The following classes match your search criteria Course Subject: **English**, Course Number is exactly '**1157**', Course Career: **Undergraduate**, Show Open Classes Only: **Yes** 

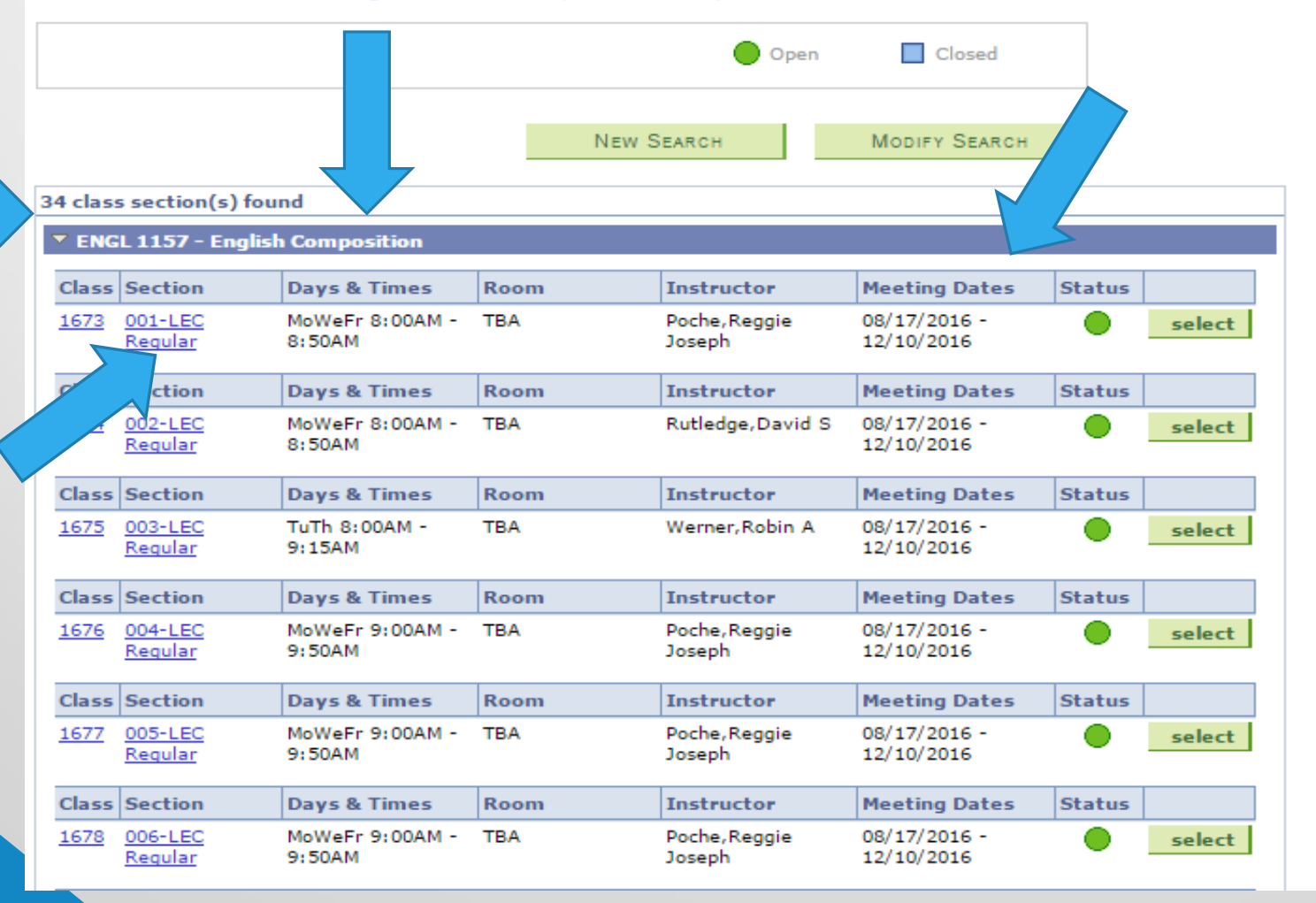

### **Course Details**

#### **Class Detail**

#### ENGL 1157 - 002 English Composition

University of New Orleans | [1160] 2016 Fall | Lecture

| Class Details    |                          |          |                           |
|------------------|--------------------------|----------|---------------------------|
| Status           | Open                     | Career   | Undergraduate             |
| Class Number     | 1674                     | Dates    | 8/17/2016 - 12/10/2016    |
| Session          | Regular Academic Session | Grading  | Graded                    |
| Units            | 3 units                  | Location | University of New Orleans |
| Class Components | Lecture Required         | Campus   | Main Campus               |

| Meeting Information    |                                                                                    |                    |                         |  |  |  |
|------------------------|------------------------------------------------------------------------------------|--------------------|-------------------------|--|--|--|
| Days & Times           | Room                                                                               | Instructor         | Meeting Dates           |  |  |  |
| MoWeFr 8:00AM - 8:50AM | тва                                                                                | Rutledge,David S   | 08/17/2016 - 12/10/2016 |  |  |  |
| Enrollment Information |                                                                                    |                    |                         |  |  |  |
| Enrollment Requirement | Enrollment Requirements Placement into ENGL 1157 or higher or credit for ENGL 1156 |                    |                         |  |  |  |
| Class Availability     |                                                                                    |                    |                         |  |  |  |
| d 0 1                  |                                                                                    |                    | _                       |  |  |  |
| Class Capacity         | 25                                                                                 | Wait List Capacity | 0                       |  |  |  |
| Enrollment Total       | 5                                                                                  | Wait List Total    | 0                       |  |  |  |
| Available Seats        | 20                                                                                 |                    |                         |  |  |  |

#### Description

This course is the first in a two-semester sequence; it introduces students to the rhetorical strategies, critical thinking skills, and conventions they will need to engage in wide variety of discourse they encounter in and out of the classroom. Students produce a minimum of three projects, comprised of no less than 5000 words (total), 3000 of which are formally assessed. The assignments that lead to the production of these three projects introduce students to the conventions of a variety of genres and media, teach students how to conduct research and to integrate their findings into their own writings, invest students in the process of writing (inquiring, researching, drafting, reflecting, revising), and create opportunities for students to understand how audience and purpose govern the content, scope, organization, and expression of their ideas

Textbook/Other Materials

Textbooks to be determined

### **Select Class**

The following classes match your search criteria Course Subject: **English**, Course Number is exactly '1157', Course Career: **Undergraduate**, Show Open Classes Only: **Yes** 

|        |                    |                           |       | 🔵 Open                  | Closed                     |        |        |
|--------|--------------------|---------------------------|-------|-------------------------|----------------------------|--------|--------|
|        |                    |                           | New S | SEARCH                  | Modify Search              |        |        |
| 4 clas | s section(s) fou   | nd                        |       |                         |                            |        |        |
| ENG    | L 1157 - Englisl   | h Composition             |       |                         |                            |        |        |
| Class  | Section            | Days & Times              | Room  | Instructor              | Meeting Dates              | Status |        |
| 1673   | 001-LEC<br>Regular | MoWeFr 8:00AM -<br>8:50AM | ТВА   | Poche, Reggie<br>Joseph | 08/17/2016 -<br>12/10/2016 | •      | select |
| Class  | Section            | Days & Times              | Room  | Instructor              | Meeting Dates              | Status |        |
| 1674   | 002-LEC<br>Regular | MoWeFr 8:00AM -<br>8:50AM | ТВА   | Rutledge,David S        | 08/17/2016 -<br>12/10/2016 | •      | select |
| Class  | Section            | Days & Times              | Room  | Instructor              | Meeting Dates              | Status |        |
| 1675   | 003-LEC<br>Regular | TuTh 8:00AM -<br>9:15AM   | ТВА   | Werner,Robin A          | 08/17/2016 -<br>12/10/2016 | •      | select |
| Class  | Section            | Days & Times              | Room  | Instructor              | Meeting Dates              | Status |        |
| 1676   | 004-LEC<br>Regular | MoWeFr 9:00AM -<br>9:50AM | ТВА   | Poche,Reggie<br>Joseph  | 08/17/2016 -<br>12/10/2016 | •      | select |
| Class  | Section            | Days & Times              | Room  | Instructor              | Meeting Dates              | Status |        |
| 1677   | 005-LEC<br>Regular | MoWeFr 9:00AM -<br>9:50AM | ТВА   | Poche,Reggie<br>Joseph  | 08/17/2016 -<br>12/10/2016 | •      | select |
| Class  | Section            | Days & Times              | Room  | Instructor              | Meeting Dates              | Status |        |
| 1678   | 006-LEC<br>Regular | MoWeFr 9:00AM -<br>9:50AM | ТВА   | Poche,Reggie<br>Joseph  | 08/17/2016 -<br>12/10/2016 | •      | select |

# Verify Information

| Search Plan                |                                    |                                 | n ][       | Enroll           | My Academi                 |  |
|----------------------------|------------------------------------|---------------------------------|------------|------------------|----------------------------|--|
| Searc                      | h for Clas                         | ses                             |            |                  |                            |  |
| Add t                      | o Shoppir                          | ng Cart - Enro                  | llment Pro | eferences        |                            |  |
| 2016 Fall                  | Graduate   U                       | Jniversity of New Orle          | ans        |                  |                            |  |
| ENGL 1                     | 157 - Engli                        | ish Composition                 |            |                  |                            |  |
| lass Pr                    | eferences                          |                                 |            |                  |                            |  |
| ENGL 1157-002 Lecture Open |                                    |                                 | Grading    | UGRD Crs I       | ot for GR Credit           |  |
| Session                    | section Regular Academic Section   |                                 |            | 3.00             |                            |  |
| Career                     | Undergrad                          | luate                           |            |                  |                            |  |
| Enrollme                   | ent Informatio                     | on                              |            |                  |                            |  |
|                            | Placement into<br>or credit for EN | ENGL 1157 or higher<br>IGL 1156 |            |                  |                            |  |
|                            |                                    |                                 |            | CA               | NCEL NEXT                  |  |
| Section                    | Component                          | Days & Times                    | Room       | Instructor       | Start/End Date             |  |
| 002                        | Lecture                            | MoWeFr 8:00AM -<br>8:50AM       | тва        | Rutledge,David S | 08/17/2016 -<br>12/10/2016 |  |

#### Search Plan Enroll My Academ

go to ... 🔻 📎

# **Continue Adding Classes**

|        |                             |                         | _                                                                                                    |                                                                                                    |                                                                                                    |                                                                                                    |  |  |
|--------|-----------------------------|-------------------------|----------------------------------------------------------------------------------------------------|----------------------------------------------------------------------------------------------------|----------------------------------------------------------------------------------------------------|----------------------------------------------------------------------------------------------------|--|--|
| 2016 F | 2016 Fall Shopping Cart     |                         |                                                                                                    |                                                                                                    |                                                                                                    |                                                                                                    |  |  |
| Delete | <u>Class</u>                | Days/Times              | Room                                                                                                  | Instructor                                                                                                    | <u>Units</u>                                                                                                    | Statu                                                                                                    |  |  |
| ·      | ENGL 1157-<br>003<br>(1675) | TuTh 8:00AM -<br>9:15AM | ТВА                                                                                                   | R. Werner                                                                                                    | 3.00                                                                                                    | •                                                                                                    |  |  |
|        |                             |                         |                                                                                                    |                                                                                                    |                                                                                                    |                                                                                                    |  |  |
|        |                             |                         | P                                                                                                    | ROCEED TO ST                                                                                                    | тер 2 С                                                                                                    | )f 3                                                                                                    |  |  |
|        | 2016 Fa                     | 2016 Fall Shopping C    | 2016 Fall Shopping Cart<br>Delete Class Days/Times<br>ENGL 1157-<br>TuTh 8:00AM -<br>9:15AM<br>(1675) | 2016 Fall Shopping Cart   Delete Class Days/Times Room   Image: Delete Class Days/Times Room   Image: Delete Class TuTh 8:00AM -<br>9:15AM TBA | 2016 Fall Shopping Cart         Delete       Class       Days/Times       Room       Instructor         Image: Structure of the structure of the st | 2016 Fall Shopping Cart         Delete       Class       Days/Times       Room       Instructor       Units         Image: Class       Days/Times       Room       Instructor       Units         Image: Class       Days/Times       Room       Instructor       Units         Image: Class       Days/Times       Room       Instructor       Units         Image: Class       OO3       TuTh 8:00AM - 9:15AM       TBA       R. Werner       3.00         Image: Class       Image: Class       Image: Class       TuTh 8:00AM - 9:15AM       TBA       R. Werner       3.00         Image: Class       Image: Class       Image: Class       Process       Process       Process       Process |  |  |

# View Shopping Cart

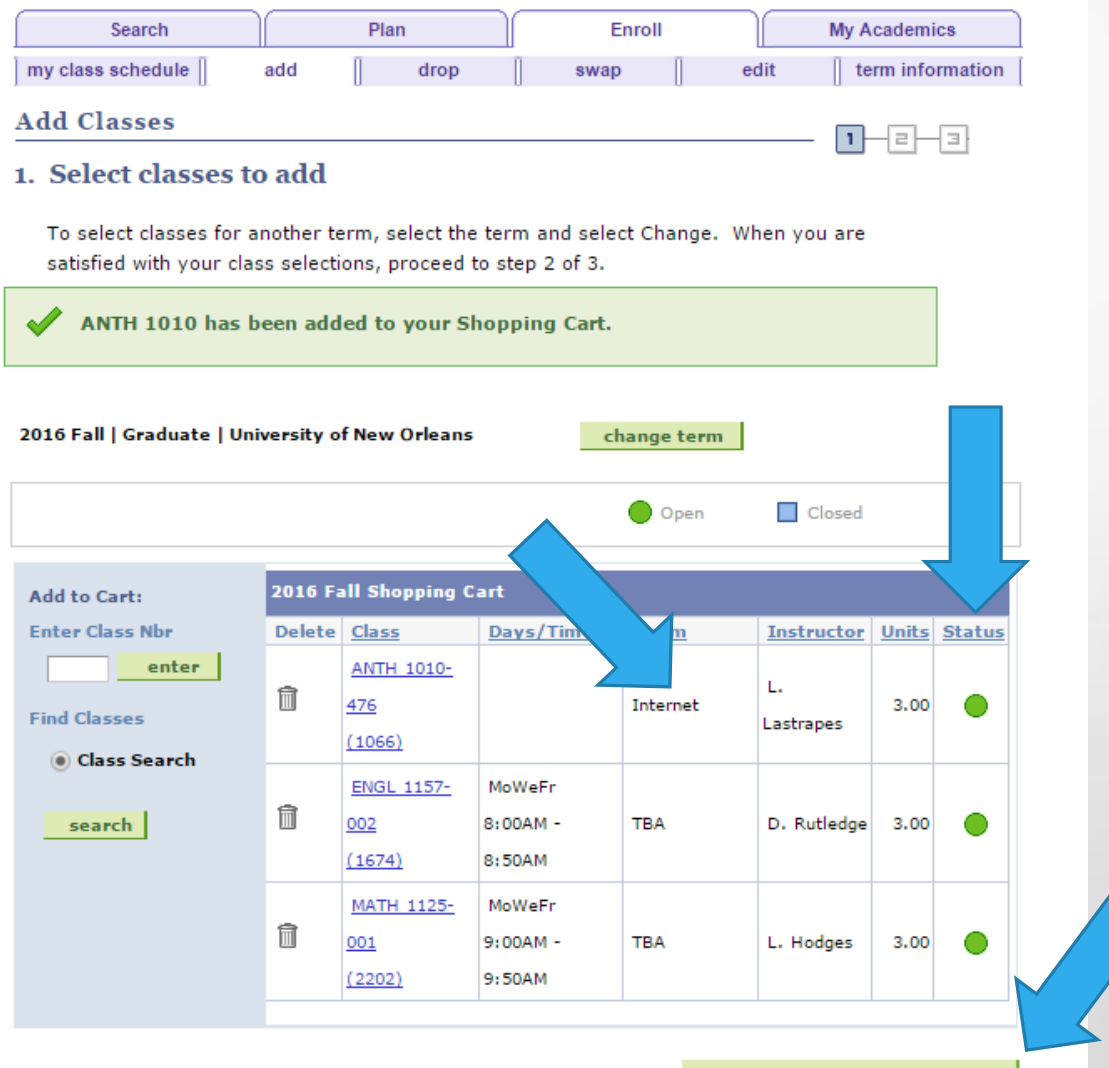

PROCEED TO STEP 2 OF 3

# **Finish Enrolling**

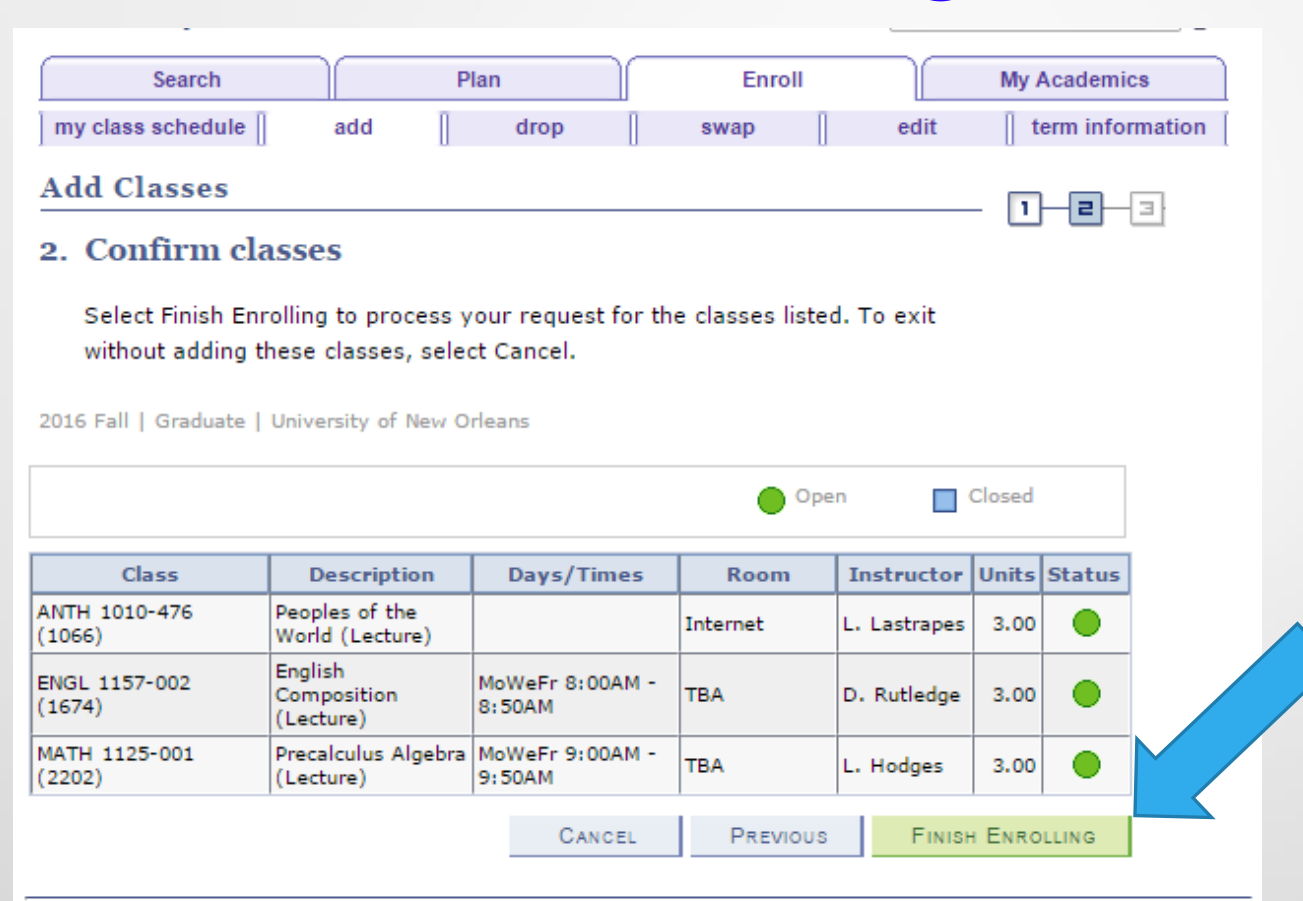

| Search | Plan | Enroll | My Academics |
|--------|------|--------|--------------|
|--------|------|--------|--------------|

My Class Schedule Add Drop Swap Edit Term Information

go to ... 🔻 📎

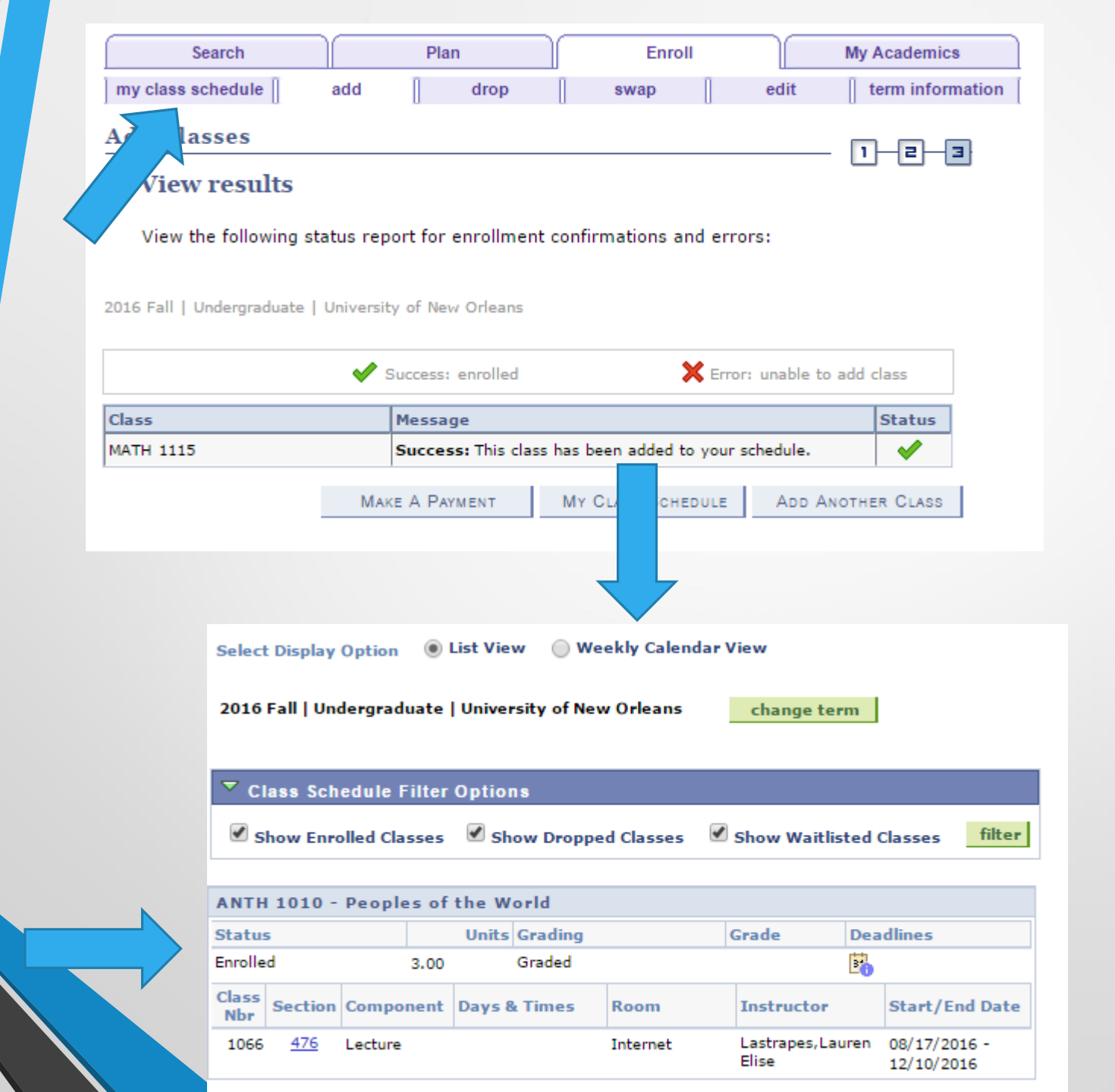

|                  | << previous we   | eek               | Week of 8/15/                                                    | 2016 - 8/21/20                                                 | 16 1                                                             | next week >>       |                  |
|------------------|------------------|-------------------|------------------------------------------------------------------|----------------------------------------------------------------|------------------------------------------------------------------|--------------------|------------------|
|                  | Show Week of     | 08/17/2016        | Start Time 8:00                                                  | DAM End Time                                                   | i: OOPM re                                                       | fresh calendar     |                  |
|                  | Monday<br>Aug 15 | Tuesday<br>Aug 16 | Wednesday<br>Aug 17                                              | Thursday<br>Aug 18                                             | Friday<br>Aug 19                                                 | Saturday<br>Aug 20 | Sunday<br>Aug 21 |
| 8:00AM<br>9:00AM |                  |                   |                                                                  | ENGL 1157 - 003<br>Lecture<br>8:00AM - 9:15AM<br>Location: TBA |                                                                  |                    |                  |
| 10:00AM          |                  |                   |                                                                  |                                                                |                                                                  |                    |                  |
| 11:00AM          |                  |                   | MATH 1115 - 002<br>Lecture<br>11:00AM - 11:50AM<br>Location: TBA |                                                                | MATH 1115 - 002<br>Lecture<br>11:00AM - 11:50AM<br>Location: TBA |                    |                  |
| 12:00PM          |                  |                   |                                                                  |                                                                |                                                                  |                    |                  |

|        | << previous wee                                                            | k W                              | Week of 8/22/2016 - 8/28/2016                                    |                                  |                                                                  | next week >>       |                  |  |  |
|--------|----------------------------------------------------------------------------|----------------------------------|------------------------------------------------------------------|----------------------------------|------------------------------------------------------------------|--------------------|------------------|--|--|
|        | Show Week of 08/24/2016 Start Time 8:00AM End Time 6:00PM refresh calendar |                                  |                                                                  |                                  |                                                                  |                    |                  |  |  |
| Time   | Monday<br>Aug 22                                                           | Tuesday<br>Aug 23                | Wednesday<br>Aug 24                                              | Thursday<br>Aug 25               | Friday<br>Aug 26                                                 | Saturday<br>Aug 27 | Sunday<br>Aug 28 |  |  |
| :00AM  |                                                                            | ENGL 1157 - 003<br>Lecture       |                                                                  | ENGL 1157 - 003<br>Lecture       |                                                                  |                    |                  |  |  |
| :00AM  |                                                                            | 8:00AM - 9:15AM<br>Location: TBA |                                                                  | 8:00AM - 9:15AM<br>Location: TBA |                                                                  |                    |                  |  |  |
| 0:00AM |                                                                            |                                  |                                                                  |                                  |                                                                  |                    |                  |  |  |
| L:00AM | MATH 1115 - 002<br>Lecture<br>11:00AM - 11:50AM<br>Location: TBA           |                                  | MATH 1115 - 002<br>Lecture<br>11:00AM - 11:50AM<br>Location: TBA |                                  | MATH 1115 - 002<br>Lecture<br>11:00AM - 11:50AM<br>Location: TBA |                    |                  |  |  |
| 2:00PM |                                                                            |                                  |                                                                  |                                  |                                                                  |                    |                  |  |  |

Ready? Set?

GO! See you in the lab!